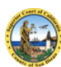

SUPERIOR COURT OF CALIFORNIA COUNTY OF SAN DIEGO de Familia

## Audiencias de órdenes de restricción por violencia en el hogar y derecho de familia

## Cómo registrarse para su audiencia

 Escriba la siguiente dirección web en un navegador de su teléfono inteligente: <u>https://tinyurl.com/South-Dept17</u>
O escanee el siguiente código QR con su teléfono inteligente.

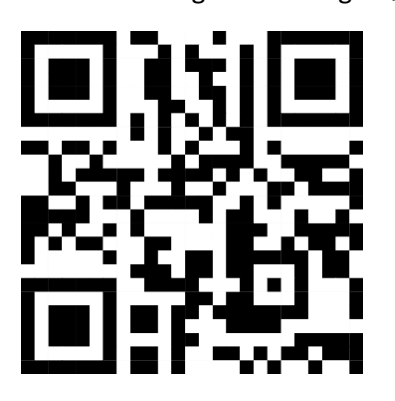

2. Abra la hoja de registro con la aplicación **Google Sheets**. Si aún no tiene la aplicación Google Sheets, es posible que deba descargarla. Para iPhone, haga clic en "GET THE APP" (OBTENER LA APLICACIÓN). Para Android, haga clic en "USE THE APP" (USAR LA APLICACIÓN).

iPhone

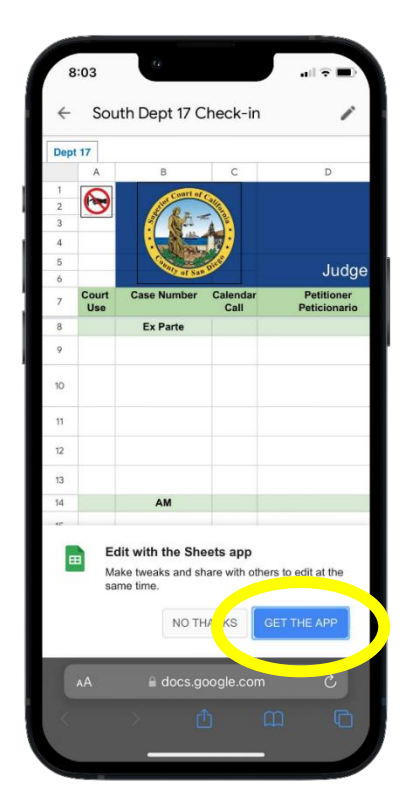

Android

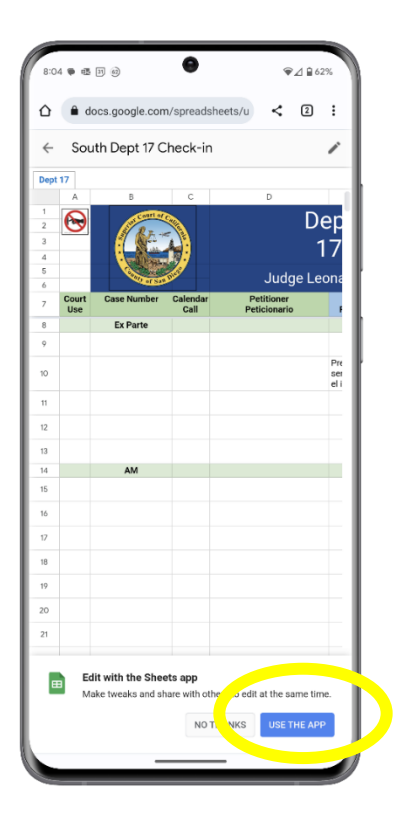

3. Instale la aplicación Google Sheets. Para iPhone, haga clic en "GET" (OBTENER). Para Android, haga clic en "Install" (Instalar).

**₩⊿ 8**83

Q

☆

E

☆

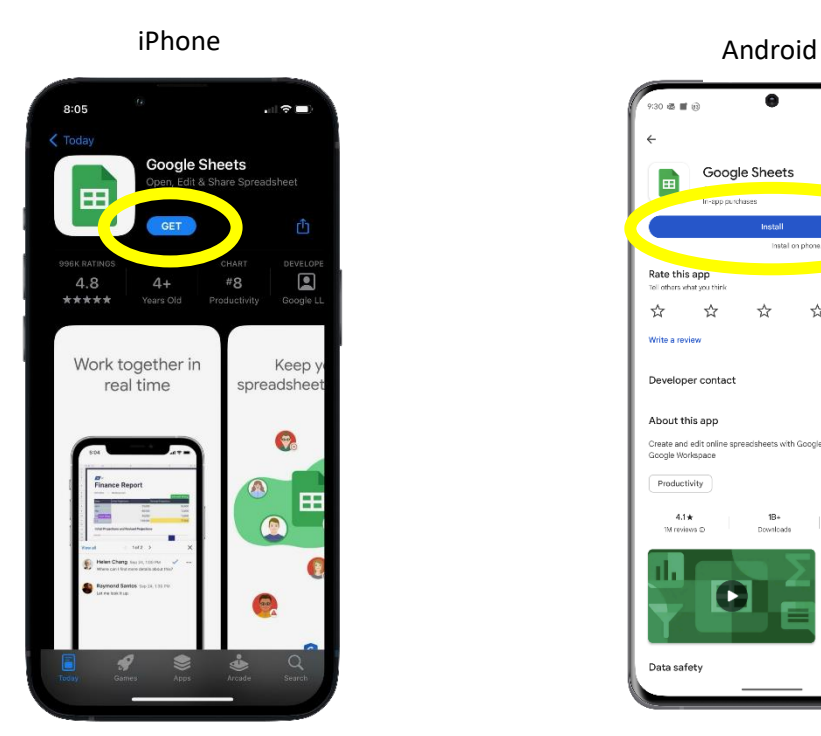

4. Para usar la hoja de registro de Google Docs, deslice el dedo hacia la casilla de registro a la derecha de su nombre. Seleccione la casilla que abrirá el menú desplegable y seleccione "Present" (Presente) si estará físicamente presente en la corte.

|               |                |                                              | 17                                                                               | Para un asesor legal, escriba su nombre junto a la parte q<br>usted representa y seleccione "Present" (Presente). |                        |                              |                        |           |               |
|---------------|----------------|----------------------------------------------|----------------------------------------------------------------------------------|----------------------------------------------------------------------------------------------------|------------------------|------------------------------|------------------------|-----------|---------------|
|               | 6              | Petitioner Petitioner's Check-in             |                                                                                  |                                                                                                    |                        |                              |                        |           |               |
|               | 7              | Peticionario                                 | Registro del Peticionario                                                        | 8:20                                                                                                    | 3 45 0)<br>D           | F                            | F                      | 6         | ♥⊿ ■ 61%<br>H |
|               | 9              | e Doe                                        | · · · ·                                                                          | -                                                                                                    | 1 2                    | Dept                         | Todav's Date           |           |               |
|               | 10             | n Doe                                        | Presente (necesita los<br>servicios de un interprete<br>en el idioma de español) | •<br>•                                                                                                    | 3 4                    | 17                           | 8/2/2023               |           |               |
|               | 11             |                                              | *                                                                                | -                                                                                                    | 9 e Doe                |                              | → J <sup>2</sup> n Doe | Present - |               |
|               | 12             |                                              | -                                                                                |                                                                                                    | 10 n Doe               | servicios de un interpre     | te 👻 Juana Doe         | Present - |               |
|               | 13             |                                              | -                                                                                |                                                                                                    |                        | en el idioma de esnaño       | n                      |           |               |
|               | 14             |                                              |                                                                                  | Pre                                                                                                    | sent                   |                              |                        |           |               |
|               | 16             |                                              |                                                                                  |                                                                                                    |                        |                              |                        |           |               |
|               | 17             |                                              |                                                                                  | Pre                                                                                                    | sent via MS Teams      |                              |                        |           |               |
|               | 18             |                                              |                                                                                  | Pre                                                                                                    | sente (necesita los se | ervicios de un interprete en | el idioma de español)  |           |               |
|               |                |                                              |                                                                                  |                                                                                                    |                        |                              |                        |           |               |
| ist           | of 4           | Items                                        |                                                                                  |                                                                                                    | _                      |                              |                        |           |               |
| Pres          | sent           |                                              |                                                                                  |                                                                                                    |                        |                              |                        |           |               |
| Pres          | sent           | via MS Teams                                 |                                                                                  |                                                                                                    |                        |                              |                        |           |               |
| Pres          | sente<br>ma d  | e (necesita los servici<br>le español)       | ios de un interprete en el                                                       |                                                                                                    |                        |                              |                        |           |               |
| Pres<br>un ir | sente<br>nterp | e mediante MS Teams<br>prete en el idioma de | s (necesita los servicios de<br>español)                                         |                                                                                                    |                        |                              |                        |           |               |

5. Si no puede registrarse con su teléfono inteligente o no tiene un teléfono inteligente, consulte al alguacil.